# 湖北工业职业技术学院 aTrust-VPN 接入手册 1.0 版

# 1. 电脑端操作: 打开浏览器, 地址栏输入: <u>https://vpn.hbgyzy.edu.cn/</u>

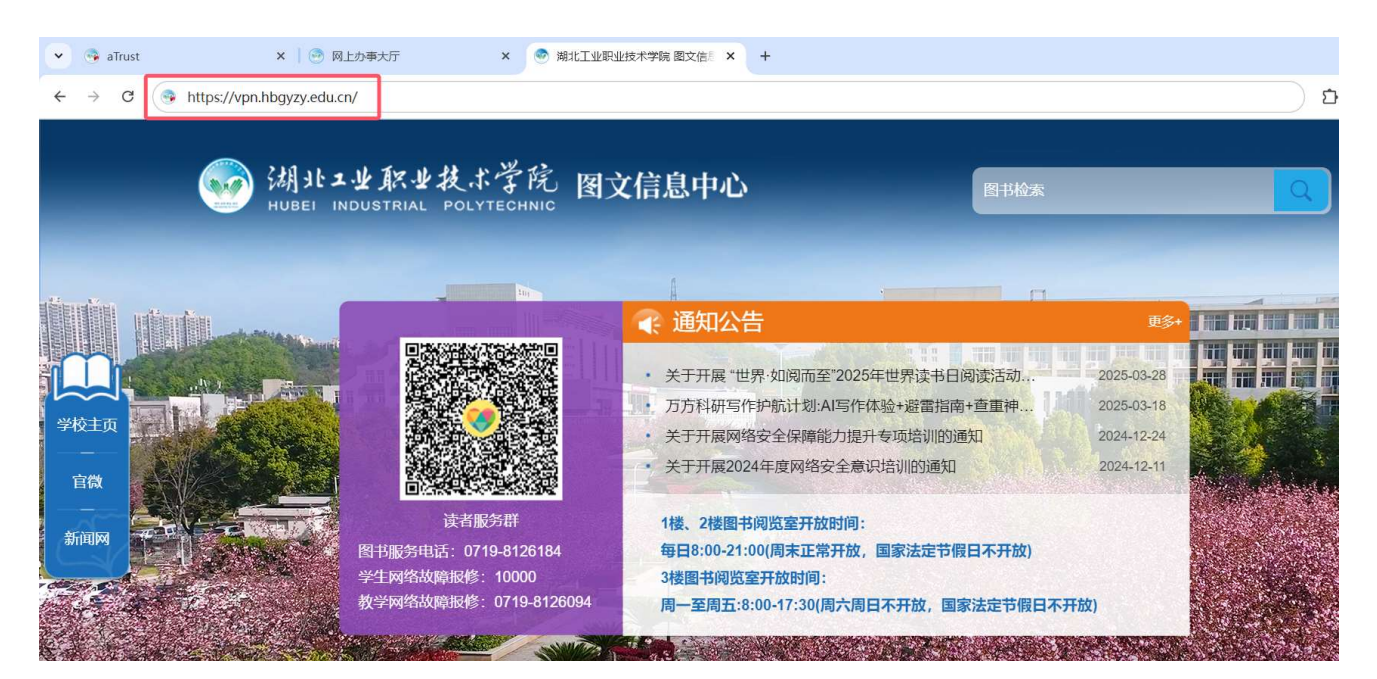

## 或者在学校图文信息中心官网直接点击"VPN 服务"。

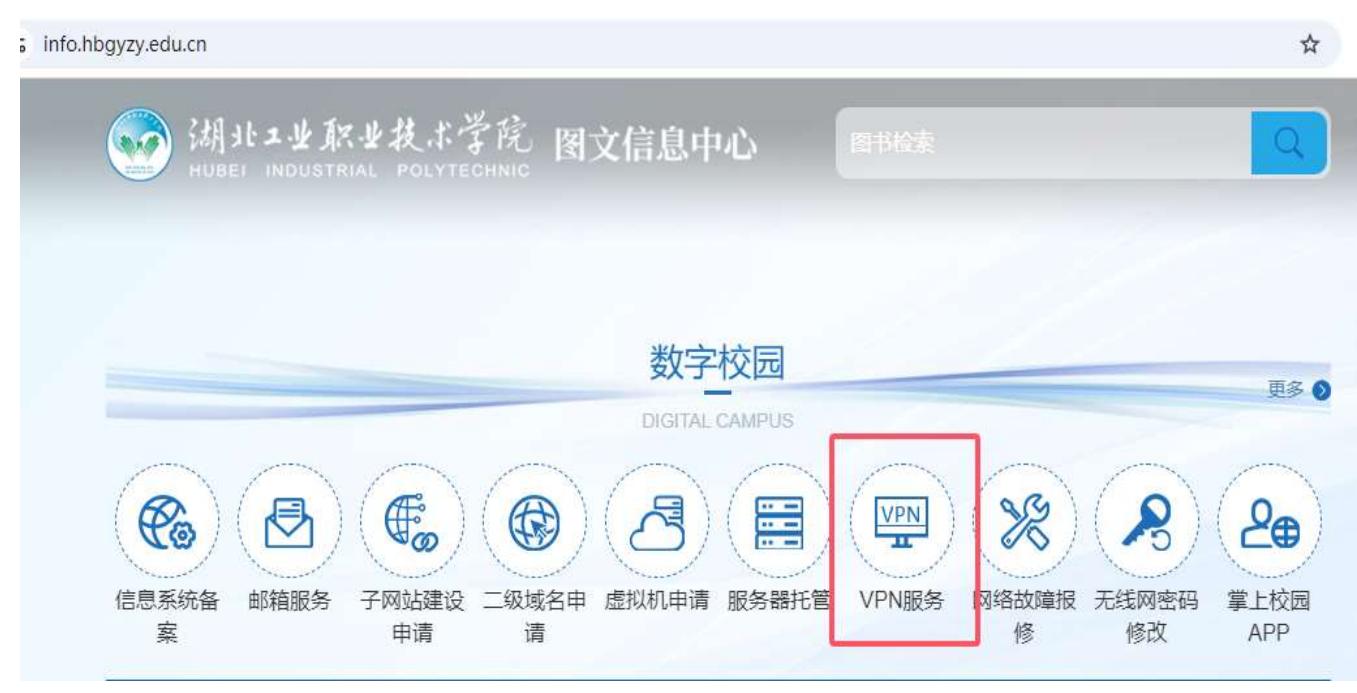

进入系统首页,不同用户注意选择相应入口登陆,为了提高安全性和兼容性,首次使用请点击右上角"下载客户端",

| 👻 😳 aTrust 🔷                                | +                 |      | -           |      |
|---------------------------------------------|-------------------|------|-------------|------|
| ← → C S vpn.hbgyzy.edd                      | cn/portal/#/login |      | \$<br>D   😩 | 完成更新 |
| → 湖北工业职业技术学院   HUB01 Industrial Polytechnic | 校园VPN服务           |      | 下载客户講       | 简体中文 |
|                                             |                   | 数工登录 |             |      |

# 选择自己电脑系统对应的客户端下载。

| ♥ ③ aTrust X ④ aTrust                   | × +                     |                   |                              |                               |                   |     |
|-----------------------------------------|-------------------------|-------------------|------------------------------|-------------------------------|-------------------|-----|
| ← → C ● 不安全 https://vpn.hbgyzy.edu.cn/p | ortal/#/down_client_new |                   |                              |                               |                   | ☆ 🛛 |
|                                         | 电脑端                     | 同时支持 iO           | 下载客户<br>S, Android, macOS, V | <b>述</b><br>Vindows, Linux 版本 |                   |     |
|                                         | ¥叭<br>Windows客户講        | <b>政</b> macOS客户端 | 新新客户第                        | UOS<br>wos<br>8<br>户<br>勝     | <b>Ubuntu</b> 蜜戶購 |     |
|                                         | 移动端                     |                   |                              |                               |                   |     |
|                                         | 展<br>Android褒户婰         | 日<br>ios案户識       |                              |                               |                   |     |
|                                         |                         |                   | 查若更多客户满                      |                               |                   |     |

#### 2. 安装 aTrust VPN 客户端

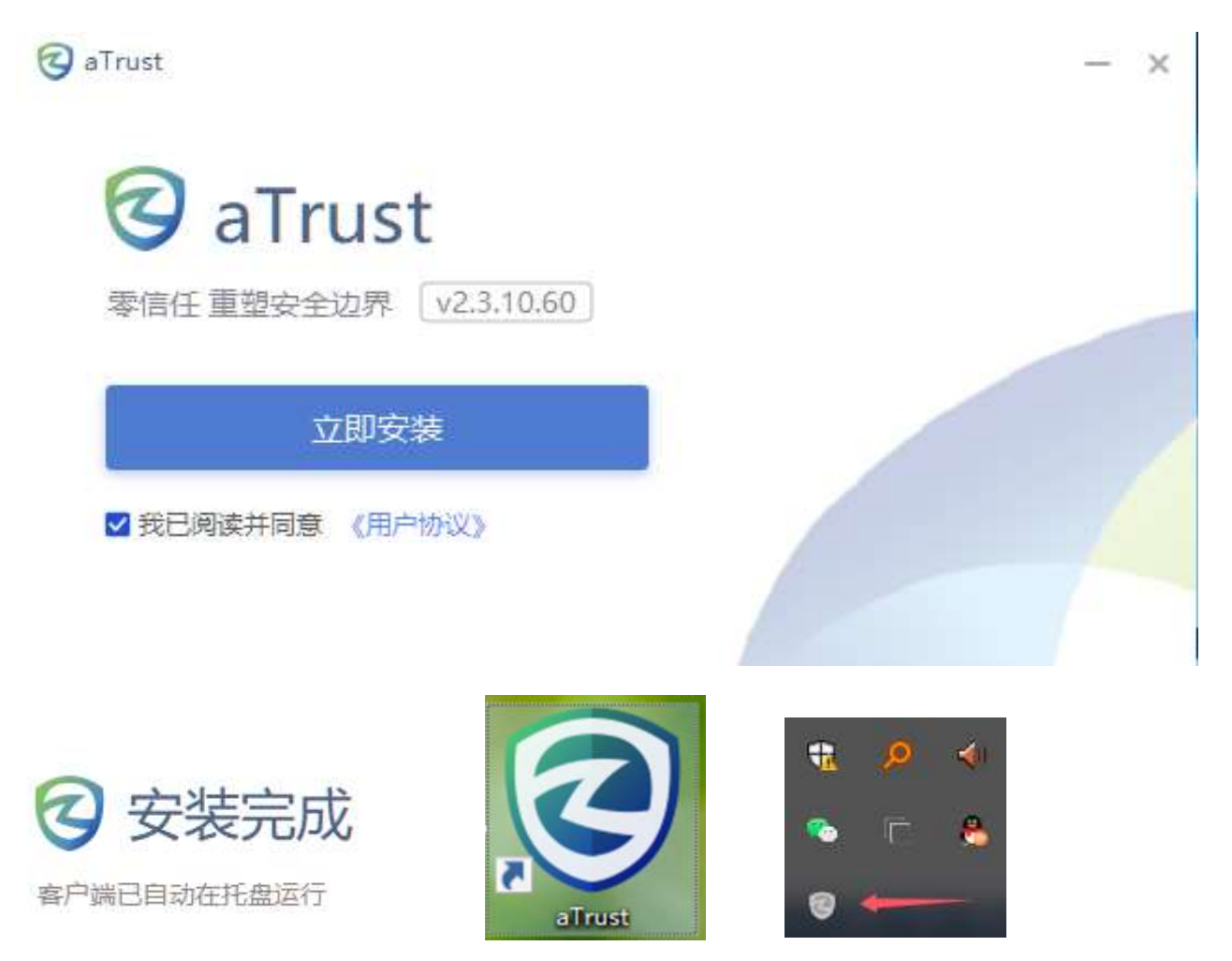

安装完成后,桌面会出现图标。系统托盘也有显示。

在打开客户端接入设置里输入接入地址: https://vpn.hbgyzy.edu.cn/, 点击确定

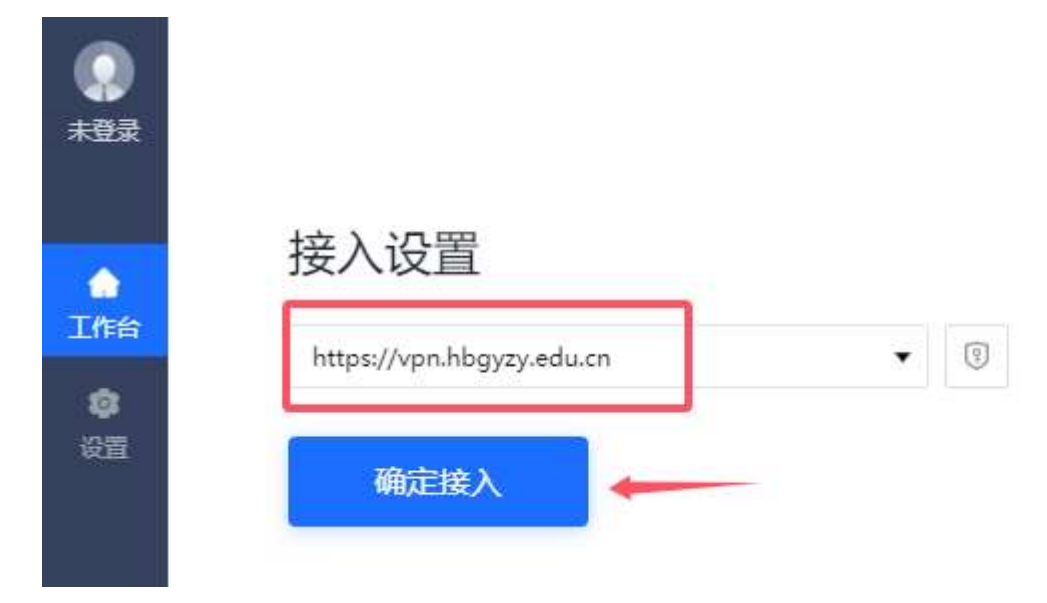

# 3. 接入后,选择适合自己身份的登陆入口。

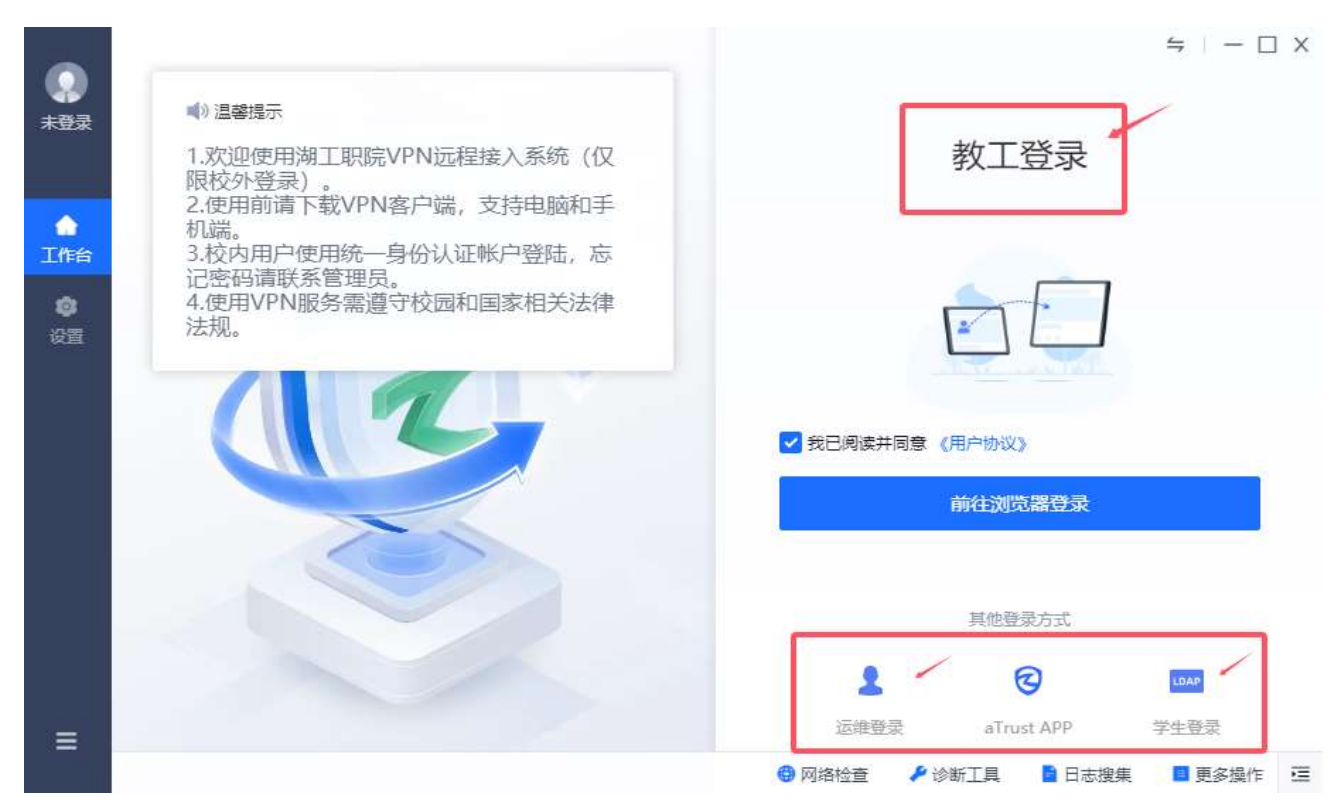

## 教工用户会前往学校统一身份认证平台登陆

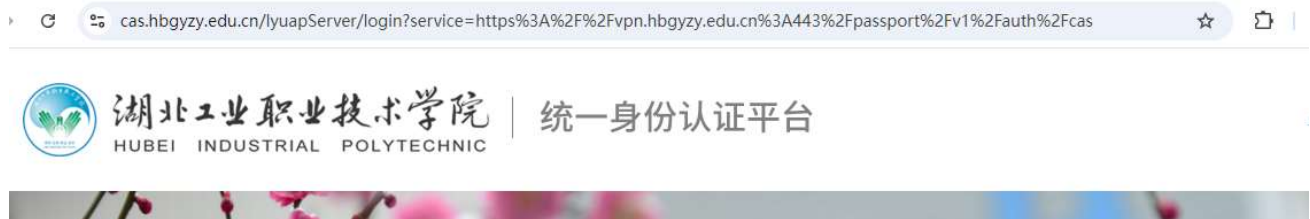

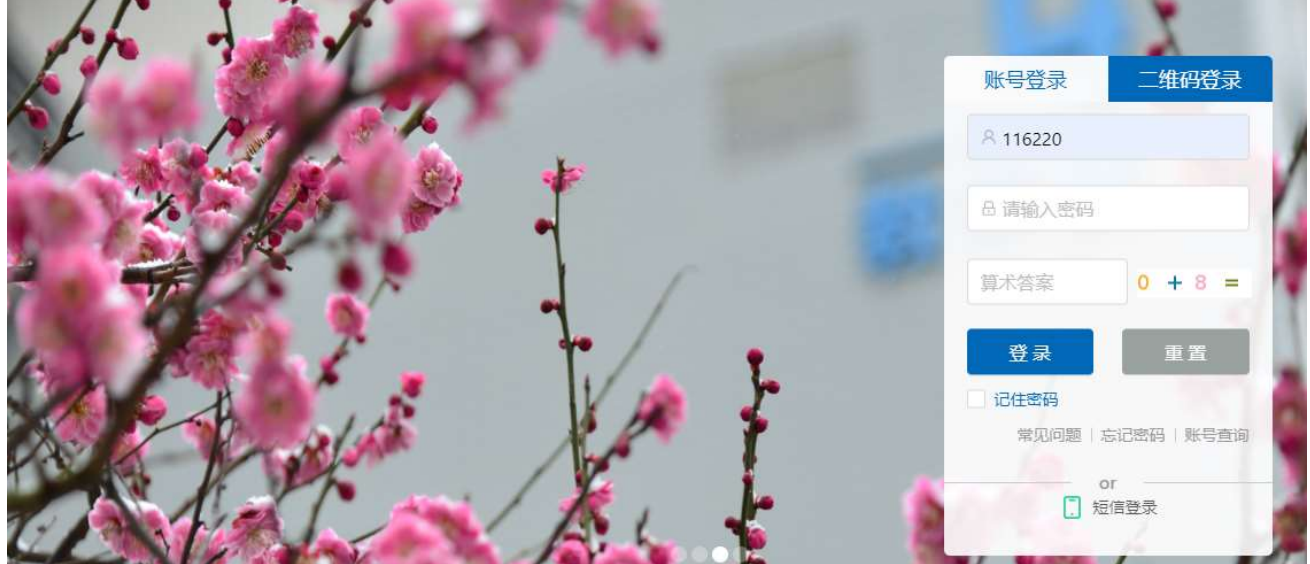

4. 登陆后要继续通过手机短信码验证进行二次验证,接收不到短信验证码,将不 能登陆 VPN 系统,请返回学校办事大厅修改自己的手机信息。

←返回 🛛 📮 验证码认证

您好, 116220

为保障您的账号安全性,需完成以下二次认证

| 唐输入 |    | 重新获取(54) |
|-----|----|----------|
|     |    |          |
|     | 確定 |          |

## 验证通过后提示已上线。系统托盘图标会变成兰色。

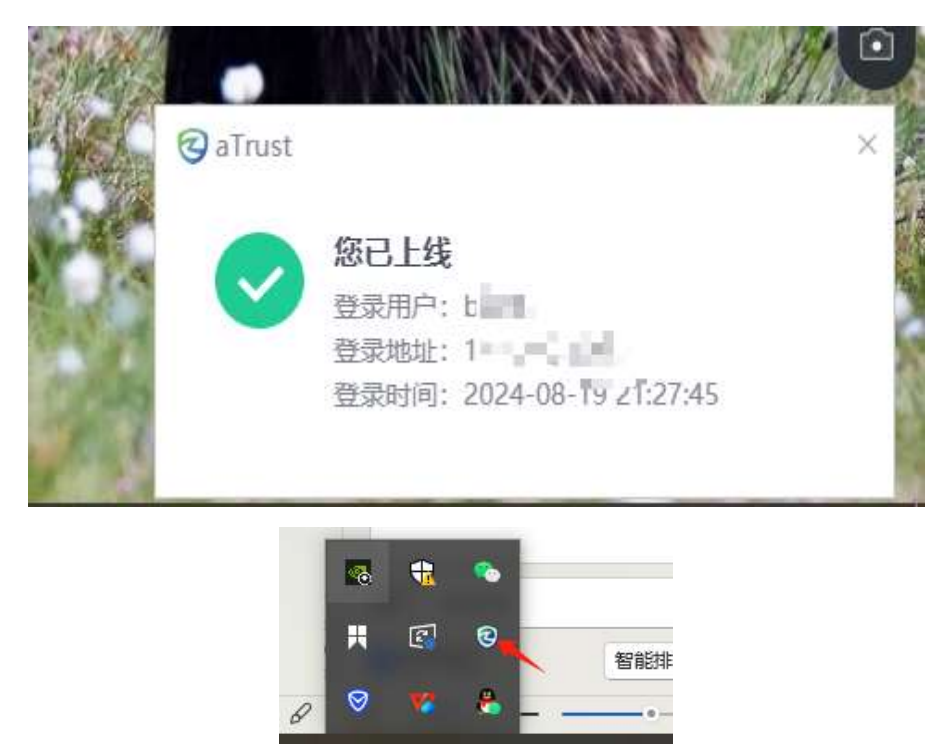

へ 🖮 腐 🖤 中 囲

5. 上线后在浏览器和客户端的工作台上都可以操作,根据用户授权不同,显示的应用图标也是不一样的,可以按需求进行调整。

(1) 浏览器工作台界面(仅业务分组权限)

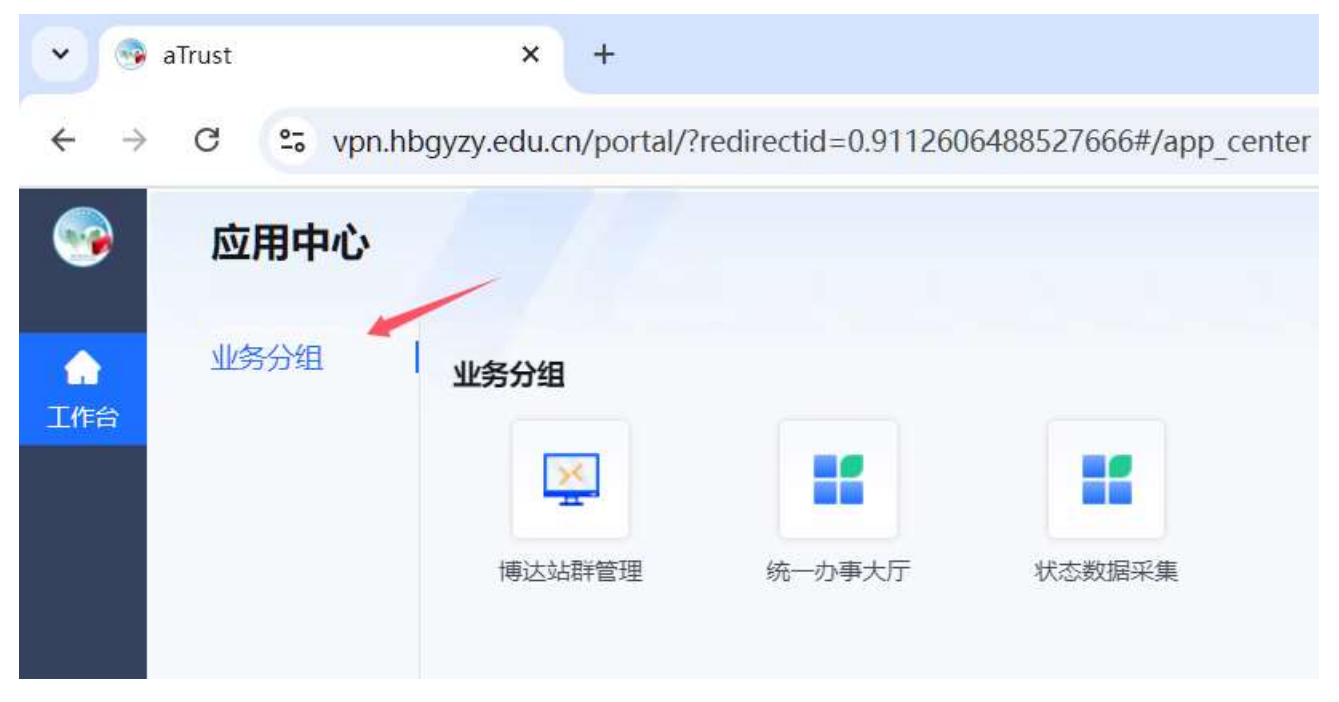

(2) 客户端工作台界面(有运维工作权限)

| RE             | 欢迎使用工                      | 作台 |                                          | C                | ) 琵 🔡 清輸入应        | - C X<br>用名/描述/访问地址 Q                             |
|----------------|----------------------------|----|------------------------------------------|------------------|-------------------|---------------------------------------------------|
| ▲<br>工作台<br>愛習 | <u>默</u> 认分类<br>运维<br>业务分组 |    | aTrust-控制中心<br>aTrust-控制中心<br>内网<br>资产运维 | Cas运维<br>数据中心服务器 | 泳川IDNS<br>数字档案馆运维 | 博达站群         IIIIIIIIIIIIIIIIIIIIIIIIIIIIIIIIIIII |
| -              |                            |    |                                          |                  | 💼 资源诊断 🔡 日月       | 志搜集 📕 更多操作 🖻                                      |

6. 学校办事大厅集成了绝大多数业务系统,点击"统一办事大厅"即可直接进入学校办事大厅,处理大多数业务,如财务报销,OA 办公等。

| 💌 🤏 aTrust                       |                           | × 💿 🛛 Eđ           | 5事大厅                          | × +                         |                                |                   |                                       |                                      |      |                              |          | -   | o x         |
|----------------------------------|---------------------------|--------------------|-------------------------------|-----------------------------|--------------------------------|-------------------|---------------------------------------|--------------------------------------|------|------------------------------|----------|-----|-------------|
| < → G                            | ▲ 不安全 e.hb                | gyzy.edu.cn:5202   | 2/#/index                     |                             |                                |                   |                                       |                                      | _    | ¥                            |          | * * | 完成更新        |
|                                  |                           | 湖北工业<br>HUBEI INDU | <u>駅世技</u> ポ<br>STRIAL POLYTI | 学院 前                        | ī 业务?<br>——                    | 系统 力              | 事流程                                   |                                      |      | ର ?                          | 🕖 曾凡东    |     |             |
| Q            事务收藏実         系统收藏支 | 业务系<br>( )                | 统<br>AI工具包         | 交情分析                          | 智慧教室平台                      | 数据上版平台                         | <b>()</b><br>学工系统 | (日本)<br>教务系統                          | ()<br>资产系统                           | 财务系统 | 科研系统                         | ٥        |     | R           |
|                                  | 日档<br>2022<br>2<br>3<br>我 | <b>さーい3</b><br>    | 三四五<br>2627<br>28             | +更多<br>回到今天<br>六<br>29<br>+ | 待办 <b>1</b><br>-<br>・ 无线网、OA密码 | 申请 8 已初           | <ul> <li>8 关注</li> <li>申请人</li> </ul> | <ul> <li>待阅</li> <li>• 韩娟</li> </ul> | 到达时间 | 草稿 <b>0</b><br>: 03-21 12:49 | +更多<br>: |     | ▶ ४ ७ ८ ८ ७ |
| D                                |                           | *<br>*<br>*        |                               |                             |                                |                   | 查看                                    | 更多 >>                                |      |                              |          |     | ₽ ()        |

没有集成到办事大厅的业务系统,开放权限后会显示在工作台,直接点击即可使用。后面根据需求,可以动态调整。

|     | 应用中心 |             |            |
|-----|------|-------------|------------|
| 上作台 | 业务分组 | <b>业务分组</b> | <br>状态数据采集 |

 手机端操作和电脑端一致,选择相应的客户端下载安装即可,如客户端提示 版本更新,点立即更新即可。